# Сервер рекламного контента

Аппаратно-программный комплекс для локальной вставки рекламного контента в сигнал радиоканала

Дата выпуска: 27 апреля 2021 г.

Краткая инструкция

© СофтЛаб-НСК

# Содержание

| Введение                                              | 3   |
|-------------------------------------------------------|-----|
| Общие сведения                                        | 4   |
| 1. Категории пользователей                            | 4   |
| 2. Перенос расписаний на сплайсер                     | 4   |
| Авторизация пользователя                              | 5   |
| Панель управления                                     | 6   |
| Раздел Расписания                                     | 7   |
| 1. Календарь расписаний на месяц                      | 7   |
| 2. Страница расписания на день                        | 8   |
| 2.1. Состав элементов                                 | 8   |
| 2.2. Общая информация                                 | 9   |
| 2.3. Таблица рекламных роликов                        | 9   |
| 2.4. Панель управления                                | .10 |
| 2.5. Загрузка/перезагрузка расписания на текущий день | .11 |
| Раздел Хранилище                                      | .12 |
| Раздел Лог-файлы                                      | .13 |
| Раздел Настройки                                      | .14 |
| 1. Сплайсеры                                          | .14 |
| 1.1. Назначение элементов                             | .14 |
| 1.2. Подробная информация                             | .14 |
| 1.3. Окно Править сплайсер                            | .15 |
| 2. Населённые пункты                                  | .18 |
| 2.1. Назначение элементов                             | .18 |
| 2.2. Окно Править Населенный пункт                    | .19 |
| 3. Радиоканалы                                        | .20 |
| 3.1. Назначение элементов                             | .20 |
| 3.2. Окно Править Радиоканал                          | .20 |
| 3.3. Окно DTMF файл                                   | .21 |
| 4. Хранилища                                          | .22 |
| 4.1. Общие сведения                                   | .22 |
| 4.2. Назначение элементов                             | .23 |
| 4.3. Окно Править Хранилище                           | .23 |
| 5. Операторы                                          | .24 |
| 5.1. Назначение элементов                             | .24 |
| 5.2. Окно Править оператора                           | .25 |

# Введение

Сервер рекламного контента (далее СРК) – входит в состав аппаратно-программного комплекса для локальной вставки рекламного контента в сигнал радиоканала (АПК ЛВРР). Наряду с СРК, в состав комплекса АПК ЛВРР входят Сплайсеры.

СРК обеспечивает обработку и хранение файлов рекламных расписаний, медиароликов, отчетных файлов о работе сплайсеров (лог-файлов), выполняет функции FTP-сервера в составе АПК ЛВРР.

СРК представляет собой сервер с установленной связкой Apache (веб-сервер), MySQL (СУБД), PHP (интерпретатор скриптов). Доступ к настройке и управлению СРК осуществляется посредством веб-интерфейса SLADContentServer.

Примечание: 1. Сплайсер – сервер, осуществляющий врезку рекламного аудиоконтента по расписанию. Устройство устанавливается локально в точке трансляции. Вставка локального контента производится по меткам DTMF в сигнале радиоканала или по времени.
2. FTP-сервер – сервер, промежуточное хранилище, на котором хранятся расписания, медиаролики и лог-файлы отработанных расписаний. К FTP-серверу обращаются и сплайсеры, и СРК.
3. Расписание – плей-лист, хml-файл, созданный по стандарту SCTE 118-3.
4. Медиаролик – аудиофайл формата mp3.

Данное руководство содержит описание веб-интерфейса SLADContentServer для управления СРК.

# Общие сведения

#### 1. Категории пользователей

В системе предусмотрена возможность разграничения прав пользователей в зависимости от их категории: Администратор, Модератор, Оператор.

Права пользователей разных категорий на выполнение действий на СРК приведены в таблице ниже.

| Пойотрия                   | Категории пользователей |           |          |  |  |
|----------------------------|-------------------------|-----------|----------|--|--|
| деиствия                   | Администратор           | Модератор | Оператор |  |  |
| Просмотр расписаний        | +                       | +         | +        |  |  |
| Загрузка расписаний        |                         | +         | +        |  |  |
| Подтверждение расписаний   |                         | +         |          |  |  |
| Выгрузка расписания (.sch) | +                       | +         | +        |  |  |
| Просмотр хранилища         |                         | +         | +        |  |  |
| Загрузка медиароликов      |                         | +         | +        |  |  |
| Просмотр лог-файлов        | +                       |           |          |  |  |
| Выгрузка отчетов (.ver)    | +                       | +         | +        |  |  |
| Конфигурирование           | +                       |           |          |  |  |

# 2. Перенос расписаний на сплайсер

Перенос расписаний с СРК на сплайсер выполняется автоматически с помощью скрипта ~/api/demon\_replace.php. Кроме переноса расписаний, скрипт вызывает сборщика временных файлов.

Вызов скрипта происходит от имени системы через терминал. В текущей конфигурации системы вызов осуществляется через Планировщик событий Windows: ежедневно в 23:00.

Скрипт переносит все расписания, для которых время не превышает 48 часов (за двое суток), и присваивает им версию расписания №1. Любое последующее изменение расписания (команда Применить расписание) вызывает увеличение версии расписания и автоматическую перезагрузку этого расписания соответствующим сплайсером.

# Авторизация пользователя

Доступ к настройкам и управлению СРК осуществляется через веб-интерфейс SLADContentServer. В начале работы требуется пройти авторизацию.

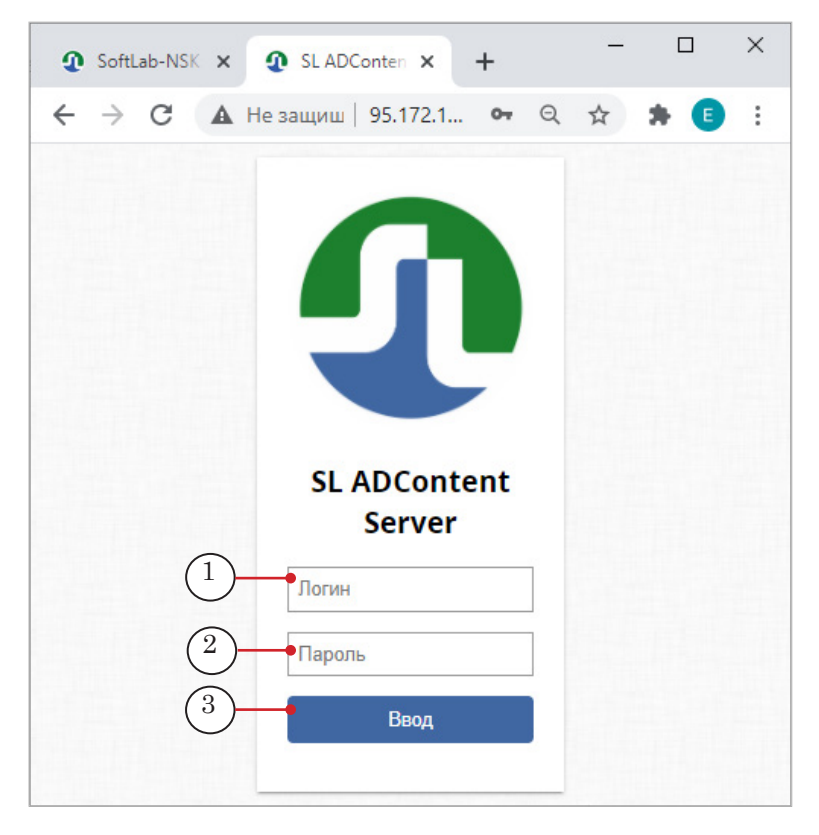

- Введите логин (1) и пароль (2) пользователя. При первом входе действуют значения по умолчанию: логин – admin; пароль – admin.
- 2. Нажмите Ввод (3). В результате:
  - если логин и/или пароль заданы неверно, система выдаст окно с предупреждением. Введите корректные данные;
  - если логин и пароль заданы корректно, откроется страница О программе.

# Панель управления

Каждая страница веб-интерфейса SLADContentServer содержит панель управления (1) и рабочее поле (2). Элементы панели управления для всех страниц одинаковые.

Примечание: Описание рабочего поля каждой страницы приведено в соответствующих разделах далее.

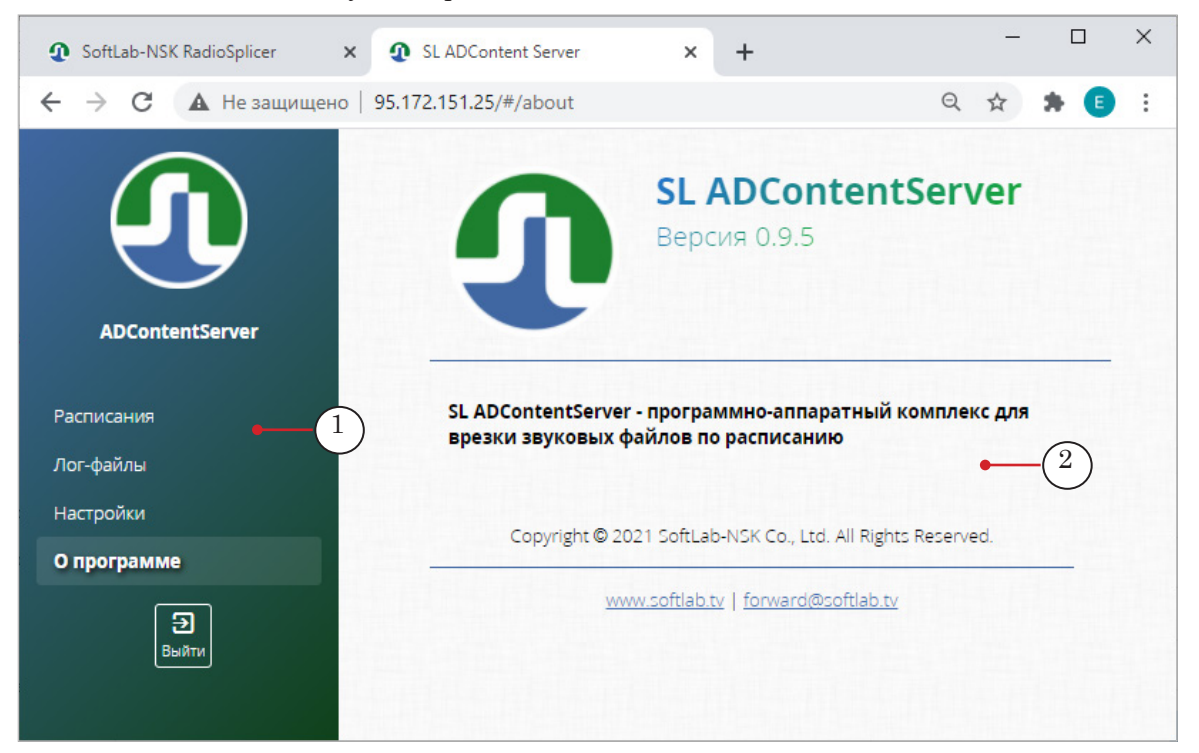

На панели управления находятся:

- перечень разделов для перехода между страницами (в зависимости от категории пользователя состав доступных разделов различается):
  - Расписания доступ к расписаниям для всех населенных пунктов и радиоканалов (доступен пользователям с правами администратор, модератор, оператор);
  - Хранилище доступ к медиароликам, которые могут быть использованы в расписаниях (модератор, оператор);
  - Лог-файлы доступ к отчетам работы СРК и сплайсеров за текущий месяц (администратор);
  - Настройки информация о текущих настройках СРК и сплайсеров и настройка параметров (администратор);
  - О программе информация о программе.
- кнопка Выйти перейти на начальную страницу авторизации.

# Раздел Расписания

#### 1. Календарь расписаний на месяц

На странице Расписания отображается календарь расписаний на месяц для выбранных населённого пункта (1) и радиоканала (2).

Каждому дню месяца в календаре соответствует отдельное поле. Цвет поля показывает текущее состояние расписания на этот день. Текущий день отмечается зелёной обводкой ячейки (5).

- **Важно:** Информация о текущей дате берётся с СРК. Дата, заданная на клиентском компьютере пользователя, игнорируется.
  - Чтобы выбрать населенный пункт и радиоканал, используйте соответствующие выпадающие списки (1, 2). В списке радиоканалов можно выбрать только те, для которых назначены сплайсеры.

| SoftLab-NSK RadioSplicer       | × 🕢 SL ADContent S       | erver X                  | +                        | (1)                      |                          | (2)                      | - 🗆 ×                    |
|--------------------------------|--------------------------|--------------------------|--------------------------|--------------------------|--------------------------|--------------------------|--------------------------|
| ← → С ▲ Не защищен             | io   95.172.151.25/#/sc  | hedules                  |                          |                          |                          |                          | २ 🖈 🛊 🖪 🔅                |
|                                | Расписания               |                          | Населённыі               | й пункт: Новосибирся     | ая область 🗸 Радис       | оканал: Радио 7 🗸        | Í                        |
| 29                             | Назад                    |                          |                          | Апрель 2021              |                          |                          | Вперёд                   |
| ADContentServer                | (3)                      |                          |                          | 01<br><u>Просмотреть</u> | 02<br><u>Просмотреть</u> | 03<br><u>Просмотреть</u> | 04<br>Просмотрет<br>(4)  |
| <b>Расписания</b><br>Хранилище | 05<br><u>Просмотреть</u> | 06<br><u>Просмотреть</u> | 07<br><u>Просмотреть</u> | 08<br><u>Просмотреть</u> | 09<br><u>Просмотреть</u> | 10<br><u>Просмотреть</u> | 11<br><u>Просмотреть</u> |
| О программе<br>Эл              | 12<br><u>Просмотреть</u> | 13<br><u>Просмотреть</u> | 14<br><u>Просмотреть</u> | 15<br><u>Просмотреть</u> | 16<br><u>Просмотреть</u> | 17<br><u>Просмотреть</u> | 18<br><u>Просмотреть</u> |
|                                | 19<br>Д <u>обавить</u>   | 20<br>Д <u>обавить</u>   | 21<br>Д <u>обавить</u>   | 22<br>Д <u>обавить</u>   | 23<br>Д <u>обавить</u>   | 24<br>Д <u>обавить</u>   | 25<br>Д <u>обавить</u>   |
|                                | 26<br><u>Добавит</u> 5   | 27<br>Д <u>обавить</u>   | 28<br>Д <u>обавить</u>   | 29<br>Д <u>обавить</u>   | 30<br>Д <u>обавить</u>   |                          |                          |
|                                |                          |                          |                          |                          |                          |                          | -                        |

- 2. Чтобы выбрать календарный месяц, используйте кнопки перемещения (3, 4).
- 3. Состояние расписания на конкретный день обозначается цветом соответствующей ячейки календаря. Возможные значения:
  - Серый расписание на день отсутствует;
  - Оранжевый расписание загружено, но найдены не все медиаролики;
  - Синий расписание подготовлено и ожидает подтверждения;

- Бирюзовый расписание подготовлено и подтверждено;
- Зелёный расписание успешно передано сплайсеру;
- Красный при передаче расписания произошла ошибка.
- 4. Чтобы перейти к просмотру/редактированию/добавлению расписания на конкретный день, щелкните по ссылке Посмотреть/Добавить в поле, соответствующем этому дню.

Переход к странице с расписанием возможен для любого дня: прошедшего, текущего, будущего.

Редактирование расписания возможно только для текущего дня и будущих.

# 2. Страница расписания на день

2.1. Состав элементов

На странице расписания на день отображается сводная информация о расписании (1) и о роликах (3), из которых оно составлено, и находится панель инструментов (2) для управления выгрузкой расписания на сплайсер.

| SL ADContent Server × +                      |        |                                                   |                         |                                                                      | -                 |
|----------------------------------------------|--------|---------------------------------------------------|-------------------------|----------------------------------------------------------------------|-------------------|
| $\leftrightarrow$ $\rightarrow$ $\heartsuit$ |        |                                                   |                         |                                                                      | 交 🎓 🖻             |
|                                              | Распі  | исание на 26 Августа                              | Насел<br>Радис<br>Верси | іённый пункт: Новосибирская область<br>эканал: Радио дача 🔶<br>1я: З | 1                 |
| ADContentServer                              | Состоя | ние расписания: <mark>Загружено и валидено</mark> |                         |                                                                      | 🛓 Файл расписания |
| Расписания                                   | -      |                                                   |                         |                                                                      |                   |
| Хранилище                                    | Рекла  | амные медиа-ролики                                |                         |                                                                      |                   |
| Лог-файлы                                    | N≌     | SpotID                                            |                         | Duration                                                             |                   |
| Настройки                                    | 1      | test789.mp3                                       |                         | 00040900                                                             |                   |
| О программе                                  | N≌     | File name                                         | Play                    |                                                                      | 3                 |
| Выйти                                        | 1      | ИкеаЛого_137.mp3                                  | ► 0:00 / 0:00 —         | • •                                                                  |                   |
|                                              |        |                                                   |                         |                                                                      |                   |
|                                              |        |                                                   |                         |                                                                      |                   |
|                                              |        |                                                   |                         |                                                                      |                   |
|                                              |        |                                                   |                         |                                                                      |                   |

**Важно:** Помните, что набор разрешенных действий с расписанием зависит от категории пользователя.

# 2.2. Общая информация

В шапке страницы отображается сводная информация о расписании: дата, на которую формируется расписание (1), населённый пункт (2) и радиоканал (3), версия расписания (4).

| Расписание на 26 Августа — 1                | Населённый пункт: Новосибирская область 2<br>Радиоканал: Радио дача<br>Версия: 1 |
|---------------------------------------------|----------------------------------------------------------------------------------|
| Состояние расписания: Ожидает подтверждения | 🖿 Перезагрузить 👤 Файл расписания                                                |

#### 2.3. Таблица рекламных роликов

В группе Рекламные медиа-ролики отображается информация о медиароликах, входящих в расписание.

1. Если ролик есть в расписании и есть в хранилище СРК, ему присваивается статус Распознан, и информация о нем отображается в таблице Присутствующие в хранилище.

Для каждого ролика отводится одна строка, независимо от количества вхождений ролика в расписание.

В таблице отображается:

- (1) исходное имя файла с роликом;
- (2) имя, присвоенное системой (такую колонку видит только пользователь с правами Администратора);
- (3) строка управления воспроизведением, чтобы ролик можно было прослушать, если требуется;
- (4) длительность;
- (5) размер.

| $\bullet$ $\rightarrow$ $O$ $\leftarrow$ $\rightarrow$ |                                                   |              |                 |             | Ť          | ¢ ⊅ 1     |
|--------------------------------------------------------|---------------------------------------------------|--------------|-----------------|-------------|------------|-----------|
|                                                        |                                                   |              |                 |             |            |           |
|                                                        | тояние расписания: Успешно отправлено на сплайсер |              | <u>+</u>        | Лог-вставки | Файл распи | сания     |
| Рек                                                    | кла 1 медиа-ролики                                | 2            | 3               |             | (4)        | (5)       |
| Прис                                                   | :утствукщие в хранилище:                          |              | T               |             | Ť          | Ť         |
| Расписания                                             | Filo name                                         | System       | Blav            |             | Duration   | Size      |
| Лог-файлы                                              | rie name                                          | name         | Ріау            |             | Duration   | Size      |
| Настройки                                              | IN LOC 2.0_RTRN_336.mp3                           | file-287.mp3 | ► 0:00 / 0:00 — | - • :       | 00:00:05   | 0.2<br>Mb |
| О программе                                            |                                                   |              |                 |             |            |           |
| 2<br>Выйти                                             | ЧД Суеверия промо 221020_355.mp3                  | file-310.mp3 | ► 0:00 / 0:00   | • • •       | 00:00:45   | 1.4<br>Mb |
| 3                                                      | Подъемники Промо Разбудить - 301020-2_350.mp3     | file-306.mp3 | ► 0:00 / 0:00   |             | 00:00:40   | 1.2<br>Mb |
|                                                        |                                                   |              |                 |             |            | IVIO      |
| 4                                                      | Выходные,музыка - промо 270618_342.mp3            | file-291.mp3 | ► 0:00 / 0:00 — | • • •       | 00:00:20   | 0.6<br>Mb |
| 5                                                      | ОUT ТЕЛЕФОН 9250444_ MCK+1сек_337.mp3             | file-288.mp3 | ► 0:00 / 0:00 — | • •         | 00:00:09   | 0.3<br>Mb |
|                                                        |                                                   |              |                 |             |            | 10        |

2. Если ролик есть в расписании, но не найден в хранилище СРК (поиск осуществляется по имени ролика), ему присваивается статус Нераспознан.

| Состоян | ние расписания: Загружено и валиденс   | 2) <b>±</b>                                     | Файл расписания 2 |
|---------|----------------------------------------|-------------------------------------------------|-------------------|
| №       | мные медиа-ролики<br><sub>SpotID</sub> | Duration                                        |                   |
| 1       | test789.mp3                            | 00040900                                        |                   |
| N≌      | File name                              | Play                                            | 3                 |
| 1       | ИкеаЛого_137.mp3                       | ► 0:00 / 0:00 · · · · · · · · · · · · · · · · · |                   |

Информация о нераспознанных роликах отображается в отдельной таблице (1). В этой таблице в колонке SpotID указываются имена таких роликов.

3. Расписание считается полностью валидным (разрешенным к загрузке на сплайсер) только тогда, когда все ролики имеют статус Распознан.

# 2.4. Панель управления

Панель управления содержит следующие элементы:

- (1) информационное поле, где отображается текущее состояние расписания;
- (2) кнопки для управления выгрузкой. Состав кнопок зависит от текущего статуса расписания и роликов, входящих в него, а также от категории пользователя. В общем случае на панели могут находиться кнопки: Лог-врезки, Файл расписания, Перезагрузить, Загрузить, Подтвердить расписание.

| Расписание на 26 Августа                    | Населённый пункт: Новосибирская область<br>Радиоканал: Радио дача<br>Версия: 1 |
|---------------------------------------------|--------------------------------------------------------------------------------|
| Состояние расписания: Ожидает подтверждения | 2 Перезагрузить 보 Файл расписания                                              |
| Рекламные медиа-ролики                      | 3 Лодтвердить расписание                                                       |

Когда все медиаролики расписания Распознаны (найдены в хранилище СРК), расписание считается полностью валидным и пользователь с правами Модератора системы может его подтвердить для отправки на сплайсер, нажав кнопку Подтвердить расписание (3).

Отправка на сплайсер подтверждённых расписаний и медиароликов, которые в них входят, осуществляется автоматически в определенное время с помощью специального скрипта.

#### 2.5. Загрузка/перезагрузка расписания на текущий день

Обычно загрузка расписаний на сплайсер выполняется автоматически в определенное время с помощью специального скрипта.

Сценарий загрузки/перезагрузки расписания на текущий день считается критическим, так как расписание уже может воспроизводиться сплайсером.

# **Важно:** Загрузка расписания на текущий день относится к критическим операциям.

Загрузить/перезагрузить расписание на текущий день может только пользователь с правами Модератора. После перезагрузки расписания создаётся новая версия расписания. Если расписание валидно и все медиаролики присутствуют, расписание требуется подтвердить, нажав кнопку Подтвердить расписание.

После этого незамедлительно автоматически включается механизм переноса этого расписания на сплайсер. В случае успешного переноса СРК уведомляет сплайсер о новой ревизии расписания.

# Раздел Хранилище

На странице Хранилище отображаются все доступные медиаролики. Назначение управляющих элементов:

- (1) добавить ролик в хранилище. При нажатии кнопки открывается окно выбора файла;
- (2) перечень роликов, имеющихся в хранилище. Любой ролик можно прослушать, запустив воспроизведение (3).

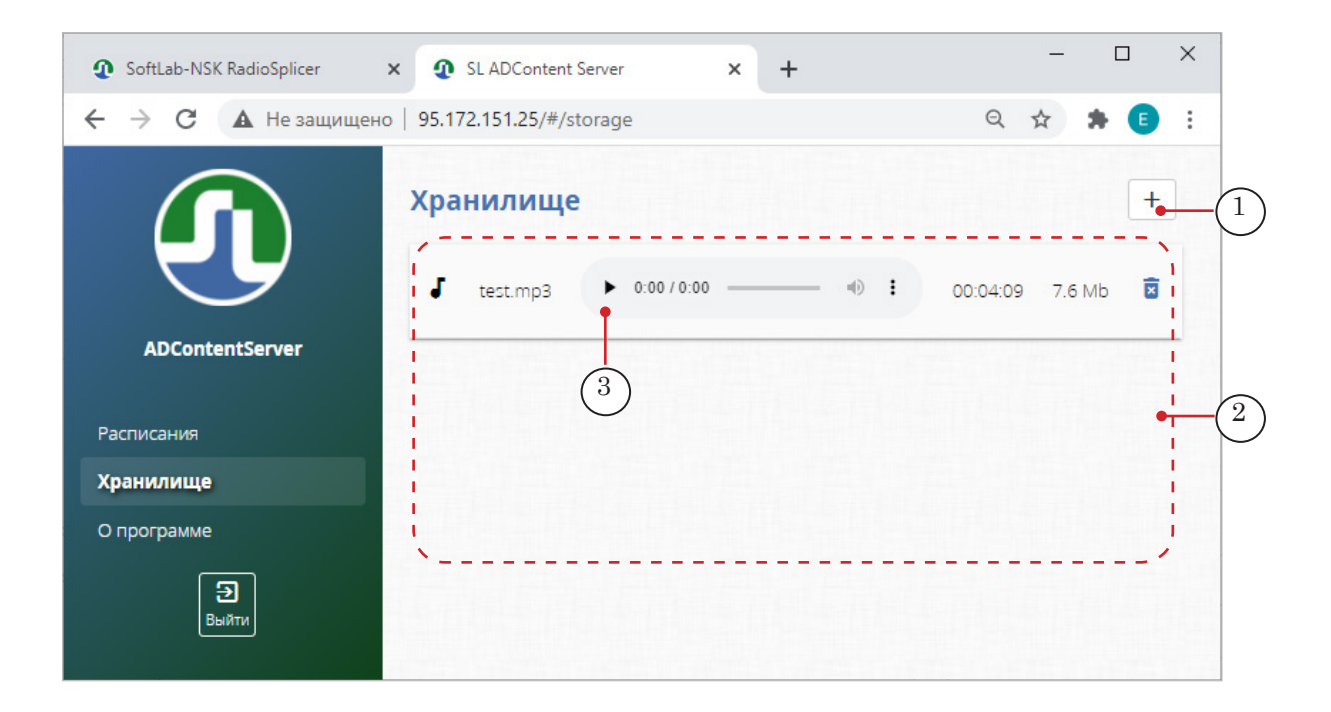

Медиаролик можно удалить из хранилища только при условии, что он не входит ни в одно расписание. В строке с такими роликами есть кнопка Удалить (4).

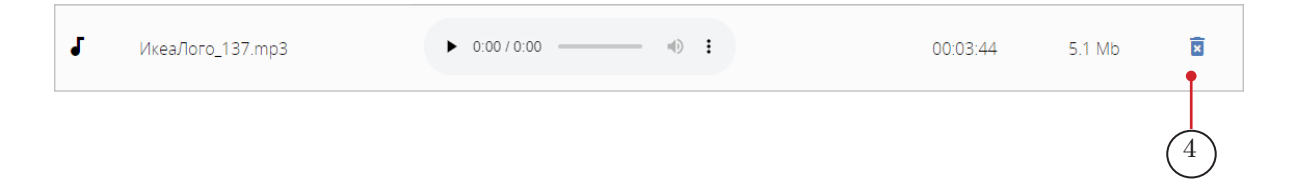

# Раздел Лог-файлы

На странице Лог-файлы отображаются текущие отчёты о работе (1): для СРК – за текущий месяц, для сплайсеров – за текущий день.

Чтобы выбрать устройство, отчет с которого требуется загрузить, используйте выпадающий список Сервер логов (2): Сервер рекламного контента, Сплайсер.

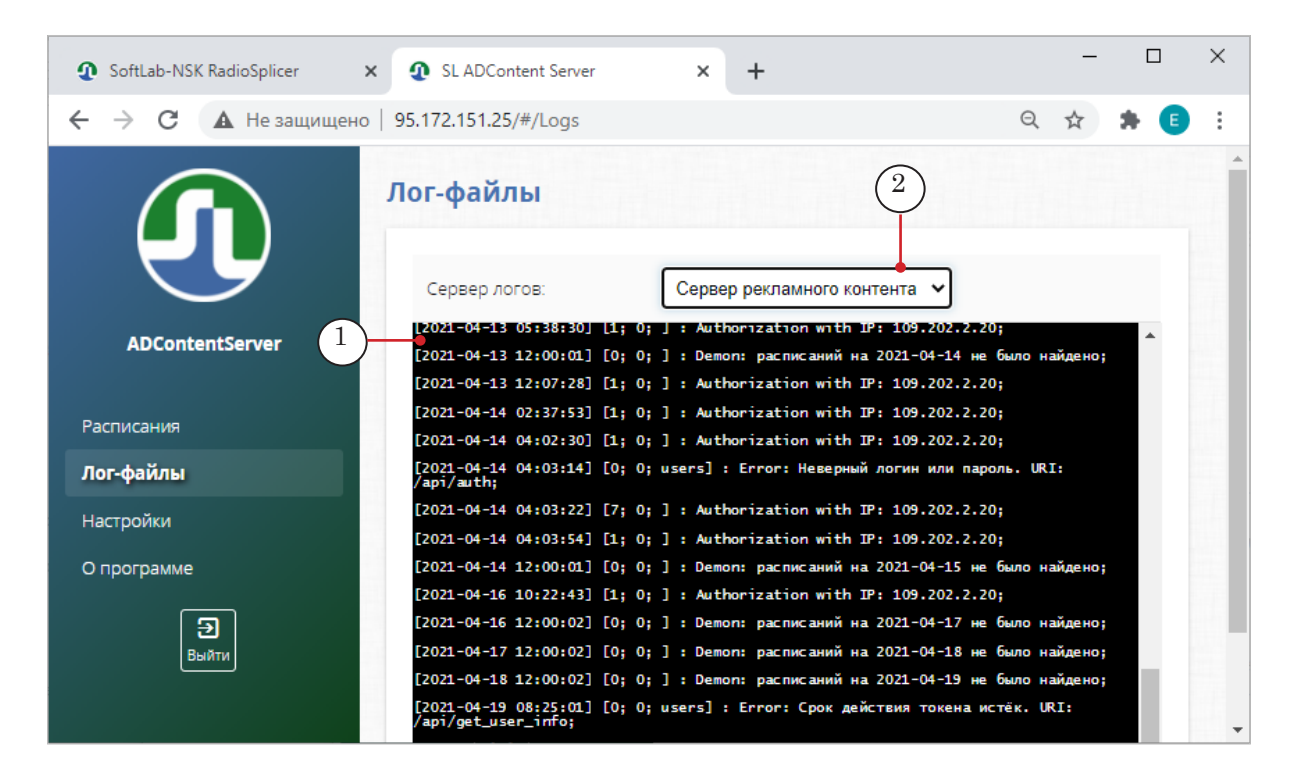

Примечание:

Отчеты за предыдущие периоды хранятся: для СРК – на СРК в папке ~\logs; для сплайсеров – на диске каждого сплайсера в папке D:\Softlab-NSK\Data\SLRTRSAudioPlayer\log\_tech . Имена логфайлов имеют следующий вид: YYYY-MM.log, где: YYYY – год, MM – номер месяца.

# Раздел Настройки

На странице Настройки находятся управляющие элементы, с помощью которых отображается текущее состояние компонентов системы и выполняется их настройка. Элементы расположены на отдельных вкладках – своя для каждой категории объектов: Сплайсеры, Населенные пункты, Радиоканалы, Хранилища, Операторы.

# 1. Сплайсеры

1.1. Назначение элементов

Назначение управляющих элементов на вкладке Сплайсеры:

- (1) добавить и настроить сплайсер. При нажатии кнопки открывается окно Править сплайсер (описание см. ниже);
- (2) редактировать настройки сплайсера или удалить его из списка. При нажатии кнопки открывается окно Править сплайсер (описание см. ниже);
- (3) сводная информация о настройках и текущем состоянии сплайсера;
- (4) открыть окно с подробной информацией о текущем состоянии сплайсера.

| SoftLab-NSK RadioSplicer | SL ADCont      | tent Server              | ×               | +                         |         | -       |                                                                                                    | × |
|--------------------------|----------------|--------------------------|-----------------|---------------------------|---------|---------|----------------------------------------------------------------------------------------------------|---|
| ← → C ▲ Не защищено      | 95.172.151.25/ | /#/settings              |                 |                           |         | Q \$    | * 🗉                                                                                                    | : |
|                          | Настройк       | и                        |                 |                           |         |         |                                                                                                    |   |
|                          | Сплайсеры      | Населённые пу            | нкты І          | Радиоканалы Хранилища     | Операто | ры      | $\mathbf{\mathbf{\mathbf{\mathbf{\mathbf{\mathbf{\mathbf{\mathbf{\mathbf{\mathbf{\mathbf{\mathbf{\mathbf{\mathbf{\mathbf{\mathbf{\mathbf{\mathbf{$ |   |
| ADContentServer          |                |                          |                 |                           |         | Добавит | ъ сплайсер                                                                                                    | • |
|                          | ID             | Населённый<br>пункт      | Имя             | IP-адрес                  | Network | Состоян | ие                                                                                                    |   |
| Расписания<br>Лог-файлы  | 1 i            | Новосибирская<br>область | Test<br>Splicer | http://95.172.151.26:8282 | 0001    | Working | 0                                                                                                    | _ |
| Настройки                | ×              |                          |                 |                           |         |         | ,                                                                                                    |   |
| О программе              | 2              |                          |                 | 3                         |         |         | (4                                                                                                    | ) |
| Э<br>Выйти               |                |                          |                 | U                         |         |         |                                                                                                    |   |

# 1.2. Подробная информация

В окне Состояние сплайсера отображается подробная информация о текущем состоянии сплайсера, файла конфигурации, результате загрузки медиафайлов, текущего расписа-

ния. Также отображается сводная таблица состояния плееров сплайсера.

|                   | н состояни                | ИЕ СПЛАЙСЕР/       | A ID: 1         |             |       |
|-------------------|---------------------------|--------------------|-----------------|-------------|-------|
|                   | Состояние сг              | плайсера:          | Working         |             |       |
| ADContentServer   | Состояние ф               | айла-конфигурации  | Ok              |             |       |
|                   | Состояние м               | едиа-файлов:       | Ok              |             |       |
|                   | Состояние ко<br>программ: | онфигурации        | Ok              |             |       |
| стройки           | Состояние те              | екущего расписания | : Ok            |             |       |
|                   | Плееры                    |                    |                 |             |       |
| <b>Э</b><br>Выйти | Плеер №                   | Регион (ID)        | Радиоканал (ID) | Игнор. DTMF | Обход |
|                   | 1                         | 111                | 11              | ۲           |       |
|                   | 2                         | 111                | 12              | ۲           |       |
|                   | 3                         | 111                | 13              | ۲           |       |
|                   | 4                         | 112                | 14              |             |       |

#### 1.3. Окно Править сплайсер

Окно Править сплайсер предназначено для настройки параметров вновь добавляемого или имеющегося сплайсера. В окне есть две группы элементов: (1–7) – для редактирования общих параметров сплайсера (идентификация в сети) и (8) – для редактирования настроек радиоканалов, обрабатываемых плеерами сплайсера. Также в окне находятся кнопки управления изменениями: Изменить – сохранить настройки; Удалить – удалить текущую запись; Отмена – закрыть окно без сохранения изменений.

| <b>ТРАВИТЬ СПЛАЙСЕР (</b> | ID: 1)                    |        |                            |
|---------------------------|---------------------------|--------|----------------------------|
| ID-сплайсера              | 1                         |        | • 1                        |
| Имя                       | Test Splicer              |        | • 2                        |
| IP-адрес                  | http://95.172.151.26:8282 |        | • 3                        |
| Network                   | 0001                      | • 4    | ФПравить 5                 |
| Населённый пункт          | Новосибирская область     | ,      | <b>↓</b> 6                 |
| URI-конфигурации          | ftp://95.172.151.25/      |        | • 7                        |
| (*                        | 8 Радиоканаль             | ۶l     |                            |
| № Регион                  | Канал                     | Группа | Состояние конфиг.<br>файла |

- 1. Группа редактирования параметров идентификации в сети:
  - ID-сплайсера (1) уникальный идентификатор сплайсера, целое число. Значение подставляется автоматически или может быть задано вручную (с учетом требования уникальности значения);
  - Имя (2) наименование сплайсера. Любая строка символов, удобная для обозначения устройства в системе;
  - IP-адрес (3) полный IP-адрес сплайсера (с указанием протокола соединения);
  - Network (4) идентификатор сети;
  - кнопка Править (5) открыть окно редактирования параметров в конфигурационном файле с сетевыми настройками сплайсера Править Конфиг. файл;
  - Населённый пункт (6) наименование населенного пункта, где расположен сплайсер. Текстовое значение, выбирается из списка;
  - URI-конфигурации (7) полный адрес FTP-ресурса, откуда сплайсер получает конфигурационные файлы;
- 2. Окно Править Конфиг. файл содержит элементы для редактирования следующих параметров:
  - (1) периодичность обновления (в секундах) конфигурационного файла;
  - (2) Сервер настроек путь к папке с конфигурационными файлами программ и каналов и периодичность обновления файлов (в секундах);

| SoftLab-NSK Rad                                    | lioSplicer × 🧕 SL A    | ADContent Server × +               |                                     |
|----------------------------------------------------|------------------------|------------------------------------|-------------------------------------|
| $\leftrightarrow$ $\rightarrow$ C $\blacktriangle$ | Не защищено   95.172.1 | 51.25/#/settings                   | Q                                   |
| G                                                  | ПРАВИТЬ СПЛАЙС         | ПРАВИТЬ КОНФИГ.ФАЙЛ                |                                     |
| C                                                  | ID-сплайсера           | Config updFreq:                    | 86400                               |
| ADContentS                                         | Имя                    | Server configurat                  | ions                                |
| Расписания                                         | IP-адрес               | ftp://95.172.151.25/               | 100 2                               |
| Лог-файлы<br><b>Настройки</b>                      | Network                | Server tech. log                   | дз<br>Травить                       |
| О программе                                        | Населённый пункт       | πp://95.172.151.25/<br>Server SNMP |                                     |
| <b>Э</b><br>Выйти                                  | URI-конфигурации       | URL                                | 4                                   |
|                                                    | № Регион               | C                                  | оздать Закрыть Состояние к<br>файла |

- (3) Сервер тех. логов путь к папке с лог-файлами и периодичность обновления файлов (в секундах);
- (4) Сервер SNMP.
- В группе Радиоканалы редактируют перечень и настройки каналов врезки, обрабатываемых сплайсером. Максимальное количество радиоканалов, обрабатываемых одним сплайсером, – четыре. Если аудиовыход не задействован, то поля в соответствующей строке нужно оставить незаполненными.

| N⁰ | Регион                       | Канал            | Группа          | Состояние конфиг<br>файла |
|----|------------------------------|------------------|-----------------|---------------------------|
| 1: | 111: Новосибирская область 🗸 | 11: Радио дача 🗸 | 1: ЕвроСтудия 🗸 | 1 Править                 |
| 2: | 111: Новосибирская область 🗸 | 12: Наше радио 🗸 | 1: ЕвроСтудия 🖌 | 🌓 Править                 |
| 3: | 111: Новосибирская область 🗸 | 13: Радио 7 🔹 🗸  | 2: СофтЛаб 🗸 🗸  | 🛑 Править                 |
| 4: | 111: Новосибирская область 🗸 | 14: Радио 8 🛛 🗸  | 2: СофтЛаб 🗸 🗸  | ┢ Править                 |

Для идентификации канала врезки задают, выбирая значения в списках:

- (1) название населённого пункта;
- (2) наименование канала;
- (3) наименование ответственной организации.

Чтобы перейти к редактированию параметров врезки заданного канала, используют кнопку Править (4), расположенную в соответствующей строке. По кнопке открывается окно редактирования параметров в конфигурационном файле Радиопрограммы – Изменить Конфиг. файл программы.

- 4. Окно Изменить Конфиг. файл программы содержит элементы для редактирования следующих параметров:
  - (1) идентификатор радиопрограммы;
  - (2) Сервер расписаний путь к папке с расписаниями врезки и периодичность обновления файлов (в секундах);
  - (3) Рекламный лог сервер путь к папке с рекламными лог-файлами радиопрограммы и периодичность обновления файлов (в секундах);
  - (4) Сервер медиафайлов путь к папке с медиафайлами для вставки;
  - (5) часовой пояс населенного пункта, где выполняется врезка.

| a           | Config ID                     |                |
|-------------|-------------------------------|----------------|
|             | 1                             |                |
|             | Schedule                      |                |
|             | ftp://95.172.151.25/schedule/ | 600 2          |
|             | Log ad                        | Іравить        |
| й пункт     | ftp://95.172.151.25/log_ad/   | 600 - 3        |
| рации       | Files                         |                |
|             | ftp://95.172.151.25/files/    | 4              |
| н           | Local time zone: +07:00       | Сост 5 конфиг. |
| Новосибирск | Сохранить За                  |                |

# 2. Населённые пункты

# 2.1. Назначение элементов

Назначение управляющих элементов на вкладке Населенные пункты:

- (1) добавить запись с параметрами населенного пункта и настроить. При нажатии кнопки открывается окно Править Населенный пункт (описание см. ниже);
- (2) редактировать настройки населенного пункта или удалить его из списка. При нажатии кнопки открывается окно Править Населенный пункт (описание см. ниже);

• (3) – сводная информация о настройках населенного пункта.

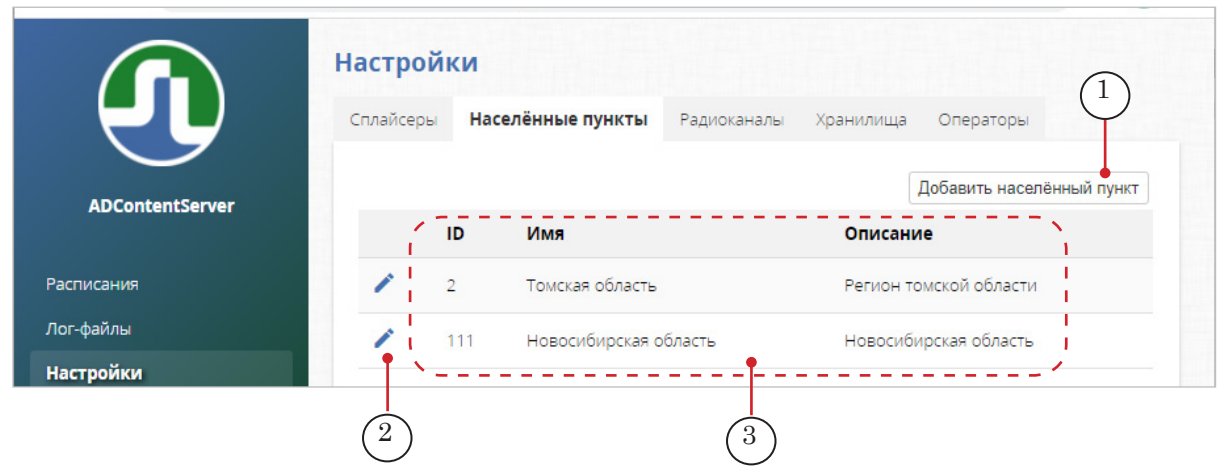

#### 2.2. Окно Править Населенный пункт

Окно предназначено для настройки параметров населенного пункта и содержит следующие поля и кнопки:

- ID (1) уникальный идентификатор населенного пункта, целое число. Значение подставляется автоматически или может быть задано вручную (с учетом требования уникальности значения);
- Имя (2) наименование населенного пункта. Строка символов;
- Часовой пояс (3) в каком часовом поясе задается эфирный день и делаются записи в техническом лог-файле сплайсера;
- Описание (4) дополнительное описание. Любая строка символов с пояснением;

|                 | ПРАВИТЬ НАС  | ЕЛЁННЫЙ ПУНКТ (ID: 111)     |
|-----------------|--------------|-----------------------------|
|                 | ID           | 111                         |
| ADContentServer | Имя          | Новосибирская область       |
| Расписания      | Часовой пояс | +07:00                      |
| Лог-файлы       |              | Истонибликана область       |
| Настройки       | Описание     |                             |
| О программе     |              | Изменить Удалить Отмена 🔸 5 |

- кнопки (5):
  - Изменить сохранить настройки;
  - Удалить удалить текущую запись;
  - Отмена закрыть окно без сохранения изменений.

# 3. Радиоканалы

3.1. Назначение элементов

Назначение управляющих элементов на вкладке Радиоканалы:

- (1) создать/изменить файл с описанием DTMFметок, используемых на радиоканале. При нажатии кнопки открывается окно DTMF файл (описание см. ниже);
- (2) добавить запись с настройками радиоканала и настроить. При нажатии кнопки открывается окно Править Радиоканал (описание см. ниже);
- (3) редактировать настройки радиоканала или удалить его из списка. При нажатии кнопки открывается окно Править Радиоканал (описание см. ниже);

|                   | Настрой   | ки        |          |             | (1) $(2)$                     |
|-------------------|-----------|-----------|----------|-------------|-------------------------------|
| ₹₽                | Сплайсеры | Населённь | е пункты | Радиоканалы | Хранилища Операторы           |
| ADContentServer   |           |           |          |             | DTMF файл Добавить радиоканал |
|                   |           | / TID TT  | Имя      |             | Описание                      |
| Расписания        | 1         | 11        | Радио    | о дача      |                               |
| Лог-файлы         | 1         | 12        | Наше     | е радио     |                               |
| Настройки         | 1         | 13        | Радио    | o 7         |                               |
| О программе       | 1         | 14        | Рали     | 58 <b>†</b> |                               |
| <b>Э</b><br>Выйти |           |           |          |             |                               |
|                   |           |           |          | 4           |                               |

• (4) – сводная информация о настройках радиоканала.

# 3.2. Окно Править Радиоканал

Окно предназначено для настройки параметров радиоканала и содержит следующие поля и кнопки:

| ſ               | Н ПРАВИТЬ РИ | АДИОКАНАЛ (ID: 11) | ща     | Операторы              |
|-----------------|--------------|--------------------|--------|------------------------|
|                 | ID           | 11                 |        | айл Добавить радиокана |
| ADContentServer | Имя          | Радио дача         | -2     | писание                |
| Расписания      | Описание     |                    | • 3    |                        |
| Лог-файлы       |              |                    |        | -                      |
| Настройки       |              | Изменить Удалить   | Отмена | 4                      |
|                 |              |                    |        |                        |

• ID (1) – уникальный идентификатор радиоканала, целое число. Значение подставляется автоматиче-

ски или может быть задано вручную (с учетом требования уникальности значения);

- Имя (2) наименование радиоканала. Любая удобная для обозначения строка символов;
- Описание (3) дополнительное описание. Любая строка символов;
- кнопки (4):
  - Изменить сохранить настройки;
  - Удалить удалить радиоканал из списка;
  - Отмена закрыть окно без сохранения изменений.

#### 3.3. Окно DTMF файл

Окно DTMF файл предназначено для работы с настройками DTMF-меток радиоканала: просмотр, редактирование, удаление, добавление новых. В окне отображаются все записи о метках, выбранные в конфигурационном файле для выбранного радиоканала (2).

- Примечание: Записи с настройками DTMF-меток хранятся в специальном конфигурационном файле. Для всех сплайсеров одной сети создается один общий конфигурационный файл с описанием DTMF-меток.
  - 1. Выбор сплайсера (1) важен для выбора FTP-папки, в которую нужно сохранить текущий конфигурационный файл с настройками DTMF-меток.
  - 2. Значение, заданное в поле Сдвиг (3), сдвигает время начала ожидания меток относительно времени прихода меток, заданного в расписании. Как правило, задают значение со знаком "минус".

|                 | D   | TMF Φ         | АЙЛ 1       |           | (2)              |       |           | _(3 | )               |               |
|-----------------|-----|---------------|-------------|-----------|------------------|-------|-----------|-----|-----------------|---------------|
|                 | c   | Сплайсе       | ip          |           | Канал            |       | Сдвиг     | Ĭ   |                 |               |
|                 |     | 1 - Test      | Splicer 🔶   |           | 14 - Радио 8 🗸 🗸 |       | ±HH:MM:SS | •   |                 |               |
|                 | ( t | type          | delayMS     | volume_db | symbolMS         | gapMS | text      | in  | uniqueProgramId |               |
| (4)             | ┝┙┷ | L+R 🗸         | 4000        | 20        | 50               | 50    | D123      | 1 🗸 | 1 Del           |               |
| $\triangleleft$ | Ū   | L+R ∨         | 4000        | 20        | 50               | 50    | D456      | 0~  | 1 Del           | •             |
| $\bigcirc$      |     | <b>=</b> ]оба | вить строку |           |                  |       |           |     |                 | $\frac{1}{6}$ |
|                 |     |               | _           |           |                  |       |           |     | Изменить Отмена |               |

- 3. Каждая запись о DTMF-метке (4) содержит следующие поля:
  - type способ представления метки: наличие в звуковых каналах. Возможные значения (выбирается из списка):
    - L-R инверсная метка: метка в правом канале идет в противофазе к метке в левом канале;

- L+R метка идет в двух каналах: левом и правом;
- L метка идет только в левом канале;
- R метка идет только в правом канале;
- delayMS задержка (в миллисекундах) от начала метки до момента начала/конца рекламы;
- volume\_db уровень метки относительно основного сигнала (насколько нужно увеличивать громкость сигнала, чтобы метка стала звучать в полную громкость);
- symbolMS длительность символов в метке (в миллисекундах);
- gapMS длительность пауз между символами в метке (в миллисекундах);
- text последовательность символов в метке;
- in индикатор: метка начала врезки или конца (по выходной метке прерывается текущая врезка). Возможные значения (выбирается из списка):
  - 1 метка начала;
  - 0 метка конца;
- uniqueProgramld номер программы в расписании, для которой предназначена эта метка.
- 4. Чтобы добавить запись, нажмите кнопку Добавить строку (5).
- 5. Чтобы удалить запись, нажмите кнопку Удалить (6) в соответствующей строке таблицы.

# 4. Хранилища

4.1. Общие сведения

В хранилищах находятся медиаролики для вставки. Каждый пользователь может работать только с одним хранилищем.

У каждого медиаролика, кроме исходного имени файла, есть уникальное имя, присвоенное системой при передаче в сплайсер. Новое уникальное имя состоит из латинских букв и цифр.

Обращаем внимание, что в технических лог-файлах сплайсера отображаются не исходные имена роликов, а те, что присвоены системой.

#### 4.2. Назначение элементов

Назначение управляющих элементов на вкладке Хранилище:

- (1) добавить запись о хранилище. При нажатии кнопки открывается окно Править Хранилище (описание см. ниже);
- (2) редактировать настройки хранилища. При нажатии кнопки открывается окно Править Хранилище (описание см. ниже);
- (3) сводная информация о настройках хранилища.

|                 | Настройки                  |                                | (1)                |
|-----------------|----------------------------|--------------------------------|--------------------|
|                 | Сплайсеры Населённые пункт | ы Радиоканалы <b>Хранилища</b> | Операторы          |
| ADContentServer |                            |                                | Добавить хранилище |
|                 | ID Локальный               | й путь                         | FTP путь           |
| Расписания      | 1 D:\AppServ\\             | www\upload_storage             | ЕвроСтудия         |
| Лог-файлы       | 2 D:\AppServ\v             | www\upload_storage2            | СофтЛаб            |
| Настройки       | ×                          | · <mark></mark>                | /                  |

# 4.3. Окно Править Хранилище

Окно предназначено для настройки параметров хранилища и содержит следующие поля и кнопки:

- (1) полный путь к папке, в которой хранятся ролики;
- (2) имя группы, ответственной организации.

| АDContentServer<br>Расписания<br>Лог-файлы<br>Настройки                                                                            |                 | Н ПРАВИТЬ ХРАН | ИЛИЩЕ (ID: 1)              |             |
|----------------------------------------------------------------------------------------------------|-----------------|----------------|----------------------------|-------------|
| АDContentServer 1 Локальный путь D:\AppServ\www\upload_stor FTP путь Расписания 2 Имя группы ЕвроСтудия ВероСтудия СофтЛаб СофтЛаб | Y               | ID             | 1                          | а Операторы |
| Расписания 2 Имя группы ЕвроСтудия ЕвроСтудия ЕвроСтудия<br>Лог-файлы СофтЛаб СофтЛаб                                              | ADContentServer | 1              | D:\AppServ\www\upload_stor | FTP путь    |
| Лог-файлы<br>Настройки Отмена СофтЛаб                                                                                              | Расписания      | 2 Имя группы   | ЕвроСтудия                 | ЕвроСтудия  |
| Настройки Изменить Отмена                                                                                                    | Лог-файлы       |                |                            | СофтЛаб     |
|                                                                                                    | Настройки       |                | Изменить Отмена            |             |

# 5. Операторы

#### 5.1. Назначение элементов

На вкладке Операторы отображается информация о всех зарегистрированных пользователях системы и выполняется регистрация новых пользователей.

Назначение управляющих элементов на вкладке Операторы:

- (1) добавить учетную запись пользователя и настроить параметры. При нажатии кнопки открывается окно Править Оператора (описание см. ниже);
- (2) редактировать учетную запись пользователя или удалить её из списка. При нажатии кнопки открывается окно Править Оператора (описание см. ниже);
- (3) сводная информация о настройках. Пояснения см. в описании окна настройки.

|                          | Настройки                                       | (1)                      |
|--------------------------|-------------------------------------------------|--------------------------|
| Ϋ́                       | Сплайсеры Населённые пункты Радиоканалы Хранили | ща Операторы             |
| ADContentServer          |                                                 | Добавить оператора       |
|                          | Г ID Логин Пароль                               | Роль Хранилище           |
| Расписания               | 1 admin 21232f297a57a5a743894a0e4a801fc3        | Администратор ЕвроСтудия |
| Лог-файлы                | 3 moder 9ab97e0958c6c98c44319b8d06b29c94        | Модератор ЕвроСтудия     |
| Настройки<br>О программа | 5 oper fd154ffe305c26b5004231ff709bd1b8         | Оператор ЕвроСтудия      |
|                          | 6 tester f5d1278e8109edd94e1e4197e04873b9       | Модератор ЕвроСтудия     |
| Выйти                    | 7 softlab ca391cdeb272be16189186b0cbe10cf6      | Модератор СофтЛаб        |

Примечание: Пароли пользователей отображаются в виде хэш-сумм (MD5).

# 5.2. Окно Править оператора

Окно предназначено для настройки учетной записи пользователя.

|                        | ПРАВИТЬ ОГ | 1EPATOPA (ID: 3)                 | 1       |
|------------------------|------------|----------------------------------|---------|
|                        |            | 3                                | аналы   |
| ADContentS             | 🗕 Логин    | moder                            |         |
| Расписани 3            | Пароль     | 9ab97e0958c6c98c44319b8d06b2 MD5 | 394a0e4 |
| Лог-файлы<br>Настройки | - Роль     | Модератор 🗸                      | 319b8d  |
| О програм 5            | Хранилище  | ЕвроСтудия 🗸                     | 231ff70 |
| <b>Э</b><br>Выйти      | 6          | Изменить Удалить Отмена          | 9186b0  |
| 4                      |            |                                  |         |

В окне находятся следующие поля и кнопки:

- ID уникальный идентификатор пользователя, целое число. Значение подставляется автоматически или может быть задано вручную (с учетом требования уникальности значения);
- Логин строка символов для обозначения пользователя в системе. Любая удобная для использования строка символов;
- Пароль строка символов пароль для входа пользователя в систему. Чтобы задать пароль, введите строку символов и нажмите кнопку MD5, расположенную рядом. Строка будет преобразована в хешсумму;
- Роль категория пользователя. Значение выбирается из списка: Оператор, Модератор, Администратор (пояснения см. ниже);
- Хранилище название хранилища медиароликов, с которым работает пользователь. По имени группы, ответственной организации. Каждый пользователь имеет доступ только к одному хранилищу;
- кнопки:
  - Изменить сохранить настройки;
  - Удалить удалить учетную запись;

• Отмена – закрыть модальное окно без сохранения изменений.

Права пользователей разных категорий на выполнение действий на CPK приведены в таблице ниже.

|                            | Категории пользователей |           |          |  |  |
|----------------------------|-------------------------|-----------|----------|--|--|
| деиствия                   | Администратор           | Модератор | Оператор |  |  |
| Просмотр расписаний        | +                       | +         | +        |  |  |
| Загрузка расписаний        |                         | +         | +        |  |  |
| Подтверждение расписаний   |                         | +         |          |  |  |
| Выгрузка расписания (.sch) | +                       | +         | +        |  |  |
| Просмотр хранилища         |                         | +         | +        |  |  |
| Загрузка медиароликов      |                         | +         | +        |  |  |
| Просмотр лог-файлов        | +                       |           |          |  |  |
| Выгрузка отчетов (.ver)    | +                       | +         | +        |  |  |
| Конфигурирование           | +                       |           |          |  |  |

# Полезные ссылки

# Линейка продуктов ФорвардТ: описание, загрузка ПО, документация, готовые решения

http://www.softlab-nsk.com/rus/forward

# Техподдержка

e-mail: forward@sl.iae.nsk.su forward@softlab-nsk.com forward@softlab.ty

# Форумы

http://www.softlab-nsk.com/forum

Документы, рекомендованные для дополнительного ознакомления:

© СофтЛаб-НСК